# USING MICROSOFT TEAMS EFFECTIVELY

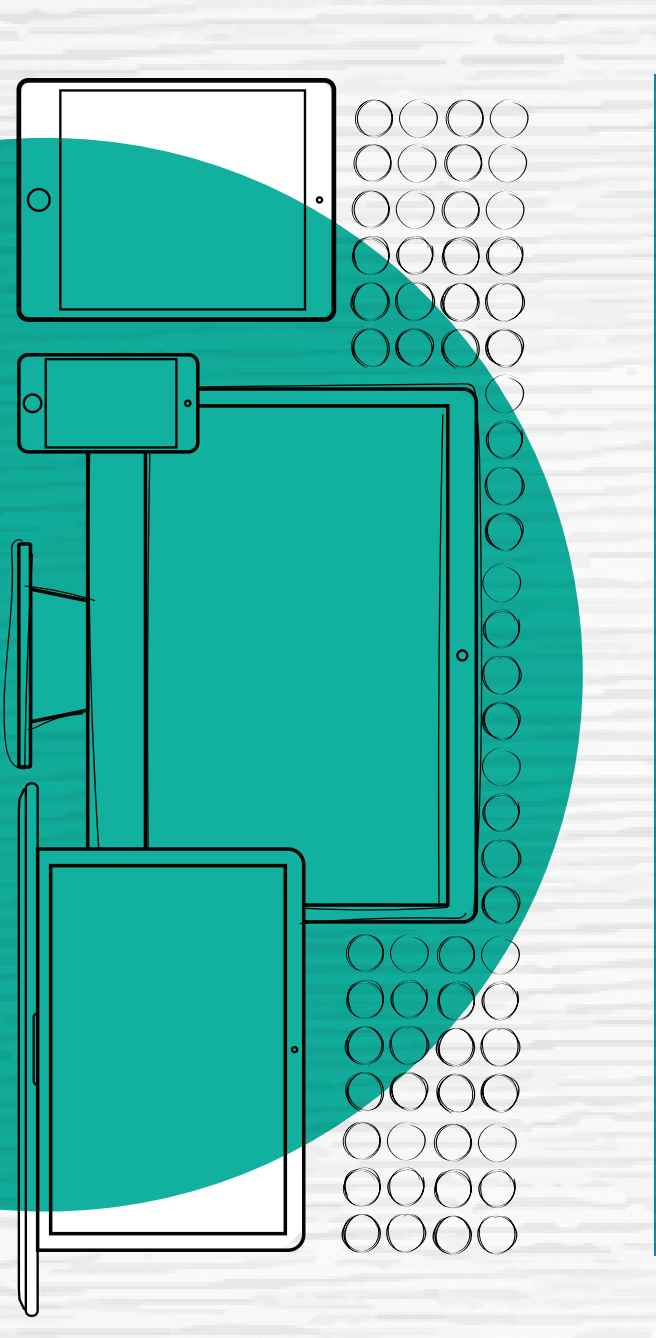

## Organize Your Teams and Channels

#### PRIVATE OR PUBLIC TEAM?

If you expect your activity to contain confidential information, a Private site would be more appropriate. If your Teams group is designed for broader collaboration across the company, Public may be best.

#### HIDDEN TEAMS

It's very easy to hide teams and channels that are not immediately relevant for your use. You will be notified if someone @mentions you within the Activity of the hidden team or channel.

#### OWNERS

It's a best practice to always have more than one person listed in the Team Owner role so that you have a backup to help administer the Team.

#### CHANNELS

Your files and chat are organized into one or more channels. It's best practice to create a channel per topic of discussion.

### Your Presence/Status in Teams

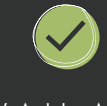

AVAIL ABLE It's recommended to use this as a default if you welcome a quick chat with a colleague.

### $\bigcirc$

BUSY

Set your availability to this status if your task requires uninterrupted focus, messages from colleagues will still come through via Chat.

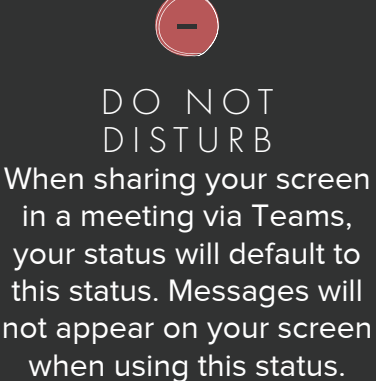

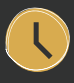

BERIGHT BACK It's recommended to use this status if you intend to return to your keyboard in < 5 minutes.

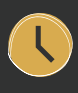

APPEAR AWAY

Though Teams will default to this status if you leave your computer unattended, you can manually set your presence to this status.

### **Chat with Teams**

#### SEND GIFS

Make your colleague laugh with some funny GIFS.

#### @ M E N T I O N

Mention someone in the search bar to try to send a quick message to someone but don't want to lose focus on the task at hand.

#### EDIT MESSAGES

Microsoft Teams has rich text editing which allows you to make your chat visually appealing and stand out. You can add titles, mark messages as important, add bullets, highlighting and color features as well.

#### BOOKMARK

A bookmark in your chat lets you save a message or attachment for later reading and helps you find frequently used information.

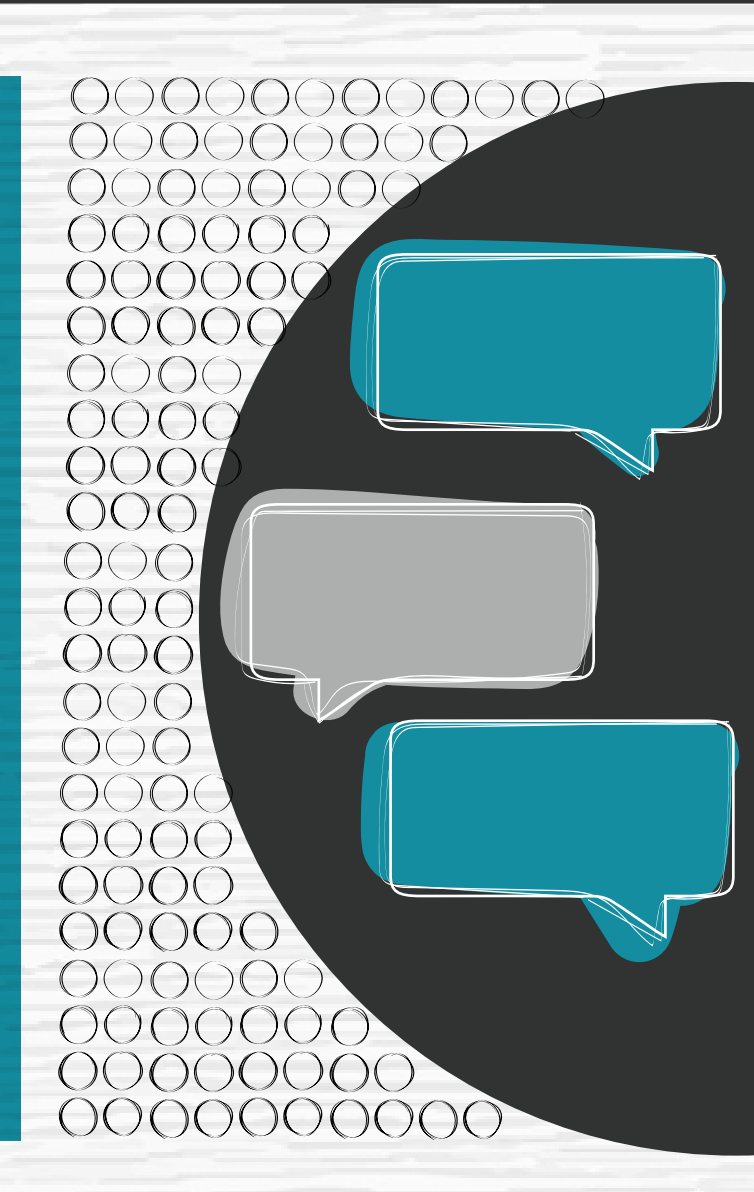

### Using Microsoft Teams for Calendars & Meetings

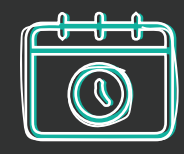

SCHEDULE A MEETING Simply click in your calendar and schedule in the details of the title, required attendees, time and location for the meeting.

00000

00000

00000

00000

 $\bigcirc \bigcirc \bigcirc \bigcirc$ 

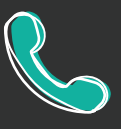

MAKE A CALL To do a quick call with someone you are chatting with, simply open up the chat and click on the video or call icons in the top right corner. The screensharing button is in the same location for easy access.

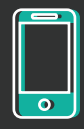

MOBILE Similar to the other Microsoft products available today, a mobile

version of Teams is available for both iOS and Android devices.

# File Management Tips

#### COLLABORATION

Files shared in your team's file library are accessible to every member of the Team's channel. Edits to documentation can happen simultaneously across users without a need to check out files.

#### PRO TIP

Office files on Teams open in the online version of the product. If your edits will involve changes to formatting, it's recommended to open the file in the full version of the product. Simply hover over the filename in teams, click the 3-dot drop-down, and select Open > Open in <Product Name Here>.

#### SEE PRIOR VERSIONS

In order to see prior versions of a document in Teams, click on the File > Info > Version History. All the changes are easily found and restored from that location.

#### PRO TIP

When emailing a colleague a link to the file in Teams, try starting in Outlook instead of Teams. When drafting the email, select Attach File and allow your Recent Items to refresh. It's likely you'll see your file listed with a cloud over the file icon. Select this and choose to send a link (and not attach a copy).

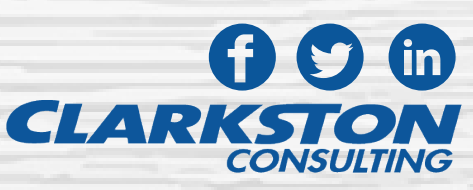

Copyright © 2020 Clarkston Consulting. All rights reserved.